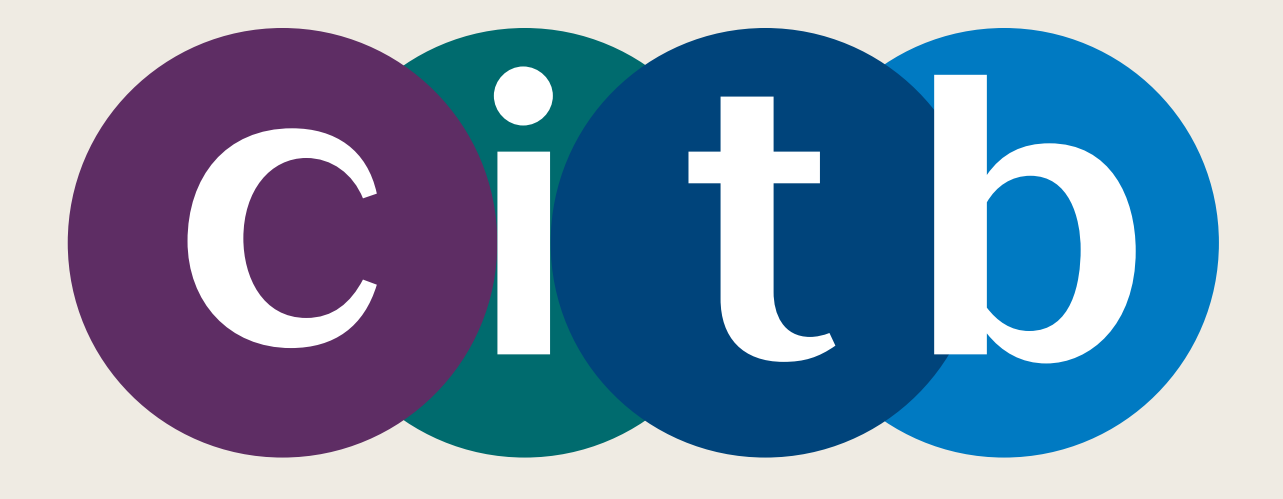

# 

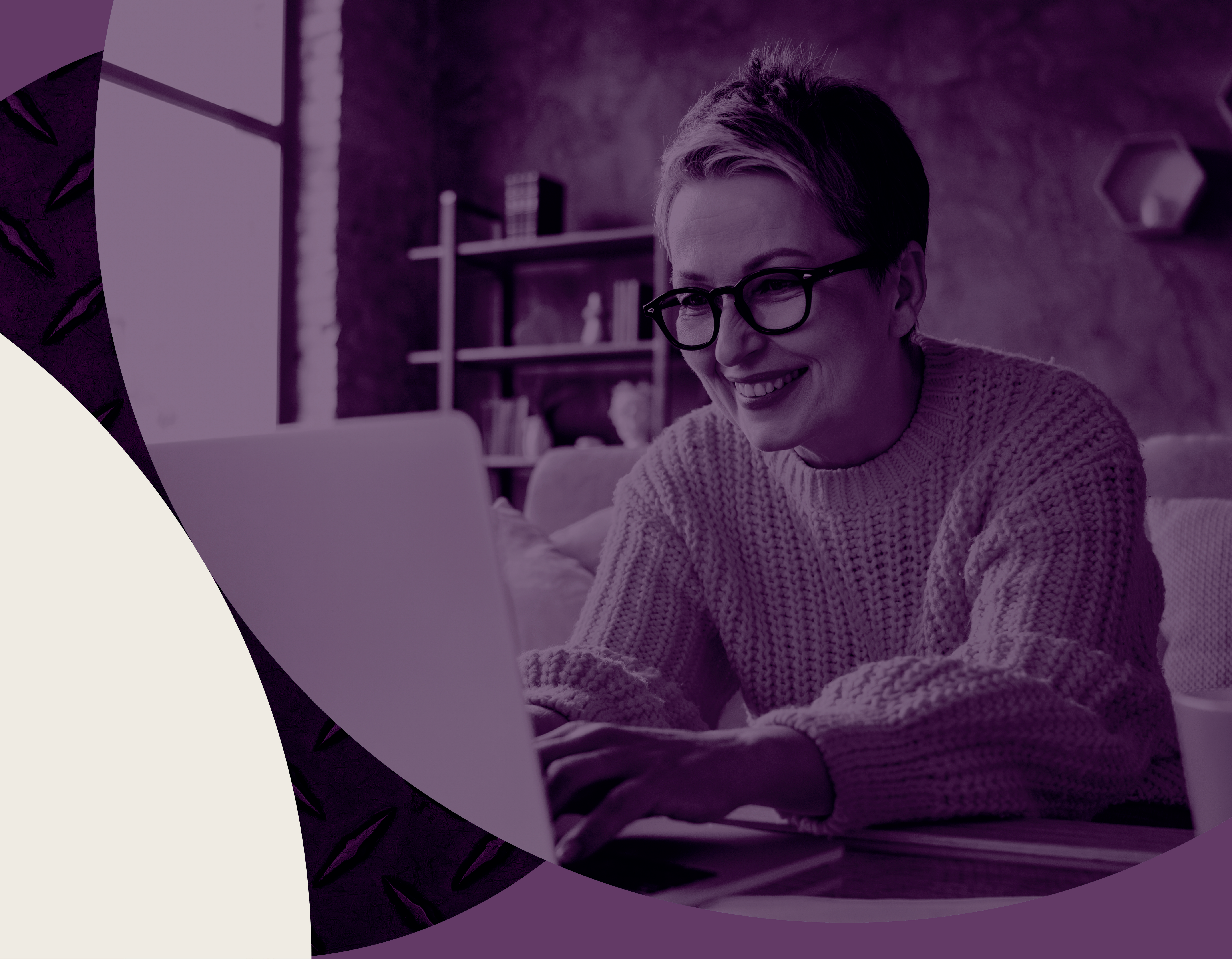

# Section 1. Signing in

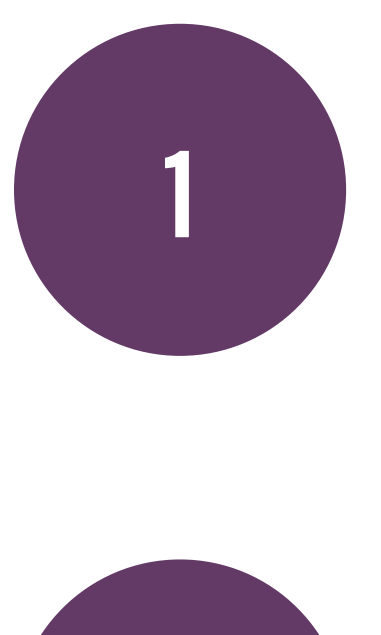

Click on the 'Sign in' button at the top right corner of the portal.

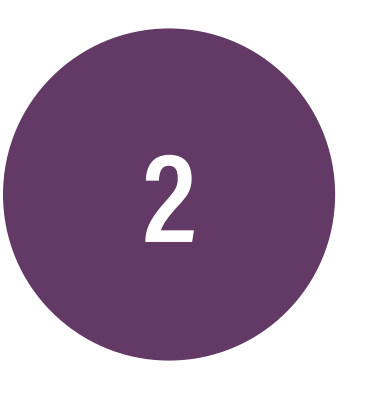

You will be directed to the Sign in page.

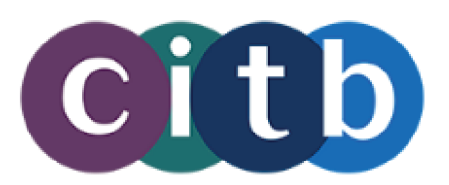

## Welcome to CITB Online Server

This online portal allows you to submit & view grant application

We are working on adding more services to this site over time be asked to log in again.

## **Grant applications**

### Apply for a grant

Apply for grants online for apprenticeships, qualifications, or short courses.

### My

View app

### Other grant services

These links may redirect you to our legacy portal in a new tak

### Authorise automated grants

Authorise an attendance grant payment, or tell us about a change to entitlement.

### Grant report re

Request grant repo passwords for end

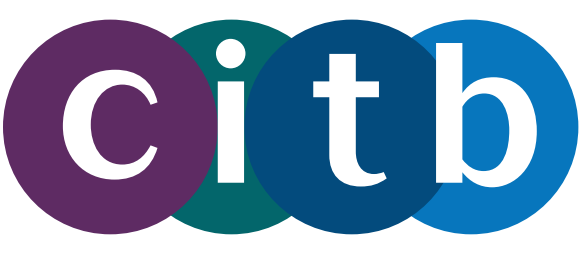

|                                                         |                                                                                              | Home English <del>-</del> Sign in                              |
|---------------------------------------------------------|----------------------------------------------------------------------------------------------|----------------------------------------------------------------|
|                                                         |                                                                                              |                                                                |
| vices                                                   |                                                                                              |                                                                |
| ions, access grant rej                                  | ports, and authorise automated grants.                                                       |                                                                |
| ne. While under devel                                   | opment, some links below may redirect you                                                    | to the existing online portal, and you may                     |
| grant application<br>w your saved or subm<br>lications. | <b>ns</b><br>hitted online grant                                                             |                                                                |
| ab or window.                                           |                                                                                              |                                                                |
| equest<br>oorts and access<br>crypted reports.          | Grant statement<br>View the total value of grants paid for<br>the current and previous year. | Short course grants<br>View and apply for short course grants. |

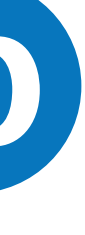

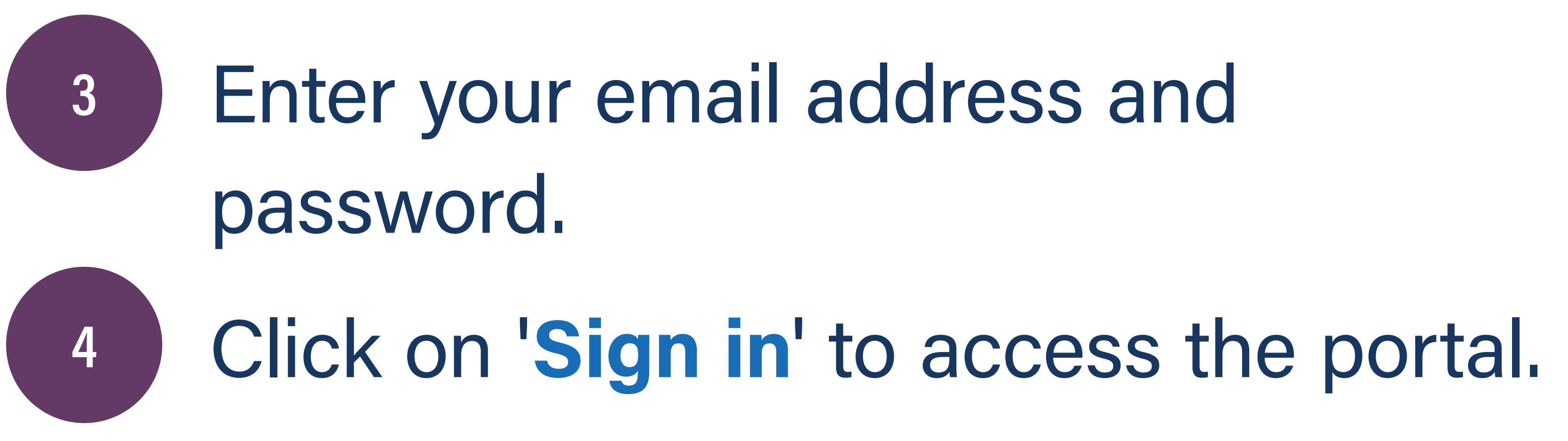

## Sign in with

Email Addres

Password

Forgot your page

Don't have an a

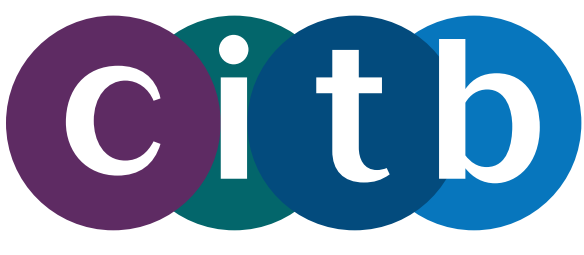

| Citb                        |
|-----------------------------|
| Sign in                     |
| h your email address        |
| ess                         |
|                             |
| ssword?                     |
| Sign in                     |
| account? <u>Sign up now</u> |
|                             |
|                             |

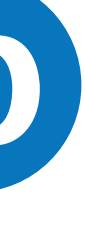

## Being an admin user

- This guide will take you through how to manage grant portal access and activity on behalf of or as an employer.
- Admin users can:

- Approve or reject a user's grant access request to the employer portal. Modify which grant roles users are granted for portal activity. Add, change, or remove user's grant access from the employer portal account. • Determine and amend the main grant contact which drives who receives grant
- reports and grant authorisation notification emails.

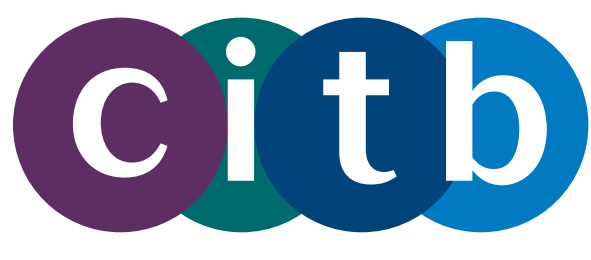

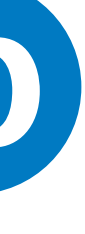

## Section 2. Access the employer admin area

## Click on the 'Employer admin' button in the header area.

Home

Employer admin

English -Demo User1 -

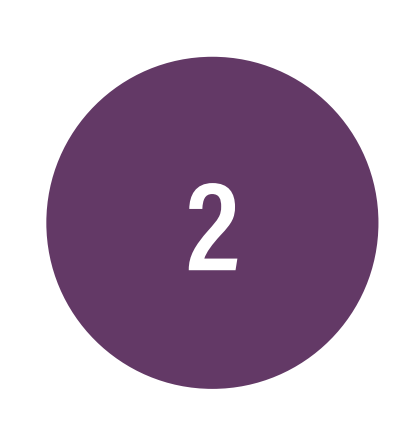

## You will be directed to the 'Manage access to this employer' page.

## Manage access to this employer

This page allows you to see who else has access to this employer in the online portal.

You can add or remove access from here or modify user roles. This includes giving other users administrative permission so they can also access this page.

you reject the request.

Log in audit trail

### Users with access to this employer

| 10 ✓ entries per page    |                                 |                |            |        |       |                    |               |
|--------------------------|---------------------------------|----------------|------------|--------|-------|--------------------|---------------|
| Full name                | Email address                   | Contact status | Date added | Access | Role  | Primary grant user | Manage        |
| Demo User1               | onlineservices+user1@citb.co.uk | Active         | 22/11/2024 | Grant  | Admin | $\checkmark$       | <u>Manage</u> |
| Demo User2               | onlineservices+user2@citb.co.uk | Active         | 22/11/2024 | Grant  | User  |                    | <u>Manage</u> |
| Showing 1 to 2 of 2 entr | howing 1 to 2 of 2 entries      |                |            |        |       |                    |               |

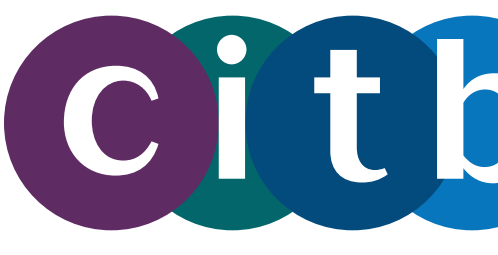

In addition, you can see and respond to requests from other users to be linked to your employer. If you do not recognise an individual requesting access, make sure

User access request management

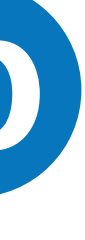

# Section 3. Add users and give access to the employer's grant portal

- 3
- On the 'Manage access to this employer' page, click the 'Add user against employer' link.

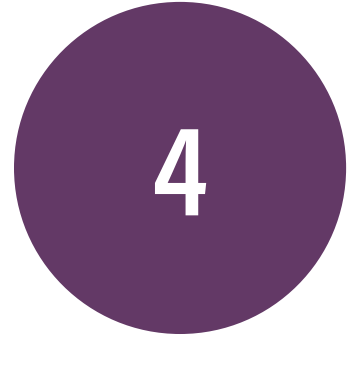

Fill out the required information for the new user in the provided form.

## Manage access to this employer

This page allows you to see who else has access to this employer in the online portal.

You can add or remove access from here or modify user roles. This includes giving other users administrative permission so they can also access this page.

In addition, you can see and respond to requests from other users to be linked to your employer. If you do not recognise an individual requesting access, make sure you reject the request.

Log in audit trail

Users with access to this employer

| 10 ∨ entries per page       |                                 |                |            |        |       |                    |               |
|-----------------------------|---------------------------------|----------------|------------|--------|-------|--------------------|---------------|
| Full name                   | Email address                   | Contact status | Date added | Access | Role  | Primary grant user | Manage        |
| Demo User1                  | onlineservices+user1@citb.co.uk | Active         | 22/11/2024 | Grant  | Admin | $\checkmark$       | <u>Manage</u> |
| Demo User2                  | onlineservices+user2@citb.co.uk | Active         | 22/11/2024 | Grant  | User  |                    | <u>Manage</u> |
| Showing 1 to 2 of 2 entries |                                 |                |            |        |       |                    | 1 > »         |

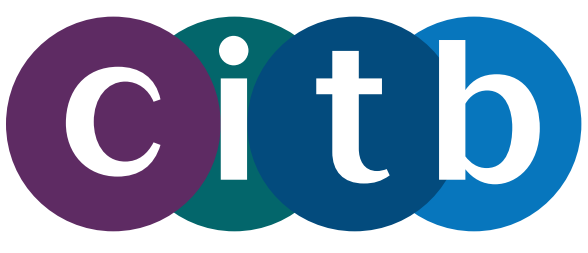

| Add user against employer | User access request management |  |
|---------------------------|--------------------------------|--|
|                           |                                |  |
|                           |                                |  |
|                           |                                |  |
|                           |                                |  |

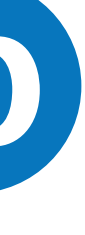

## Role overview

Individuals with the Grant "User" role can: Submit new grant applications on

- behalf of the employer
- View draft applications forms saved to the employer, including those saved by others with access to the employer account, and either delete, modify, or submit the draft forms

 View previous application forms submitted in this portal against the employer account, including those submitted by others with access to the employer account. Users can view the full details of the previous application forms, including any personal data which was submitted within the application forms.

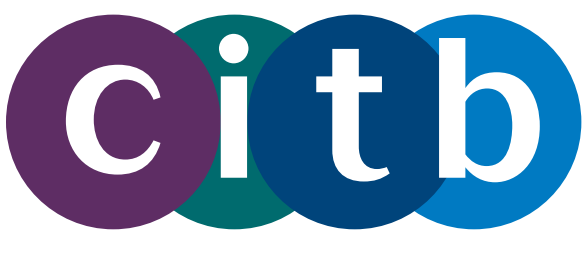

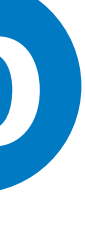

## **Role overview**

"Admin" role can:

- View other users who have Grant access to the employer account through this portal
- Manage the access of other users, including removing them or changing their role to Grant User or Grant Admin

## In addition to also being able to complete the above activities, people with the Grant

 Add new users as either Grant Admins or Grant Users to access the employer account

Respond by approving or rejecting access requests sent from other portal users

• And view the history of log ins to the employer account from anyone with access.

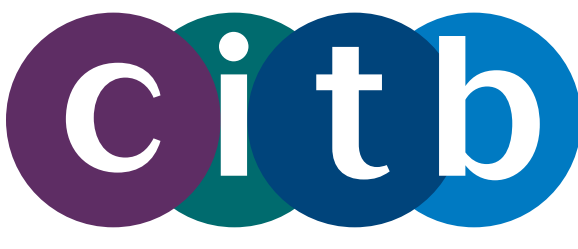

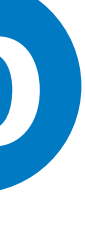

## **Role overview**

Only grant access to people you know and trust.

Ensure that anyone you grant access to will only access the personal data in the employer account within the portal to the extent that they are lawfully authorised by you to view and process such data.

If the person already has an online account with us, they will be given permission immediately to access your employer on the portal, and they will see it when they next log in.

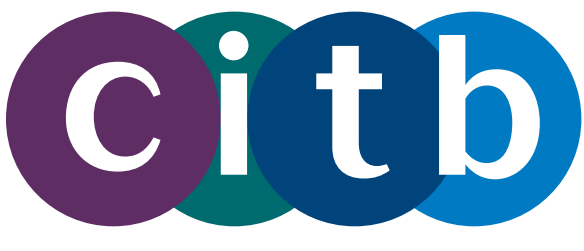

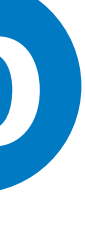

If the person does not have an online account with us, we will send them an invitation to set up their account.

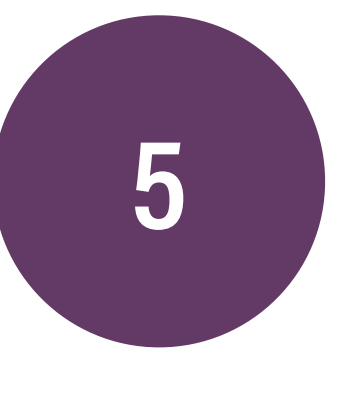

Once completed, click the 'Submit' button.

| First name *                                                                                                    |                                                                                                    |                                                                            |                                 |
|----------------------------------------------------------------------------------------------------|----------------------------------------------------------------------------------------------------|----------------------------------------------------------------------------|---------------------------------|
| Demo                                                                                                    |                                                                                                    |                                                                            |                                 |
| Last name *                                                                                                    |                                                                                                    |                                                                            |                                 |
| User3                                                                                                    |                                                                                                    |                                                                            |                                 |
| Email *                                                                                                    |                                                                                                    |                                                                            |                                 |
| onlineservices+user3@citb.co.uk                                                                                                    |                                                                                                    |                                                                            |                                 |
| Access *<br>Grant                                                                                                    |                                                                                                    |                                                                            |                                 |
| Role *                                                                                                    |                                                                                                    |                                                                            |                                 |
| The role you need to perform for the employer. Users can perform for the employer. Users can perform or the second to Grant access requests from a | rform all non-admin activities, including submitting an thers—on top of also being able to perform all User a | nd viewing grant applications where the Access is Grant. Ac<br>activities. | dmins can add additional users, |
| User                                                                                                    |                                                                                                    |                                                                            | ~                               |
|                                                                                                    |                                                                                                    |                                                                            |                                 |
|                                                                                                    |                                                                                                    |                                                                            |                                 |
|                                                                                                    |                                                                                                    |                                                                            |                                 |
|                                                                                                    |                                                                                                    |                                                                            |                                 |

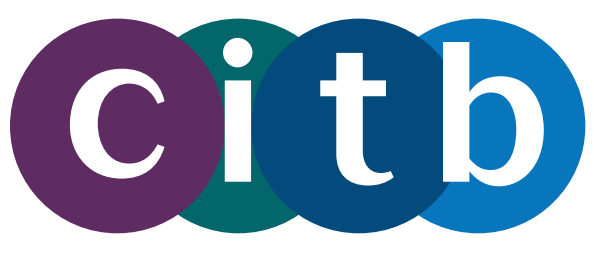

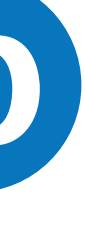

# Section 4. Modifying roles and access of existing users

The following section sets out how you can manage the access and role of existing users with grant access to your employer.

On the 'Manage access to this employer' page select a user from the list shown and click 'Manage' in the last column to open the 'Update user role' page.

## Manage access to this employer

This page allows you to see who else has access to this employer in the online portal.

You can add or remove access from here or modify user roles. This includes giving other users administrative permission so they can also access this page

In addition, you can see and respond to requests from other users to be linked to your employer. If you do not recognise an individual requesting access, make sure you reject the request

### Log in audit trail

### Users with access to this employer

| 10 ventries per pa       | 10 ✓ entries per page           |                |            |        |       |                    |               |
|--------------------------|---------------------------------|----------------|------------|--------|-------|--------------------|---------------|
| Full name                | Email address                   | Contact status | Date added | Access | Role  | Primary grant user | Manage        |
| Demo User1               | onlineservices+user1@citb.co.uk | Active         | 22/11/2024 | Grant  | Admin | $\checkmark$       | <u>Manage</u> |
| Demo User2               | onlineservices+user2@citb.co.uk | Active         | 22/11/2024 | Grant  | User  |                    | <u>Manage</u> |
| Showing 1 to 2 of 2 entr | owing 1 to 2 of 2 entries       |                |            |        |       |                    |               |

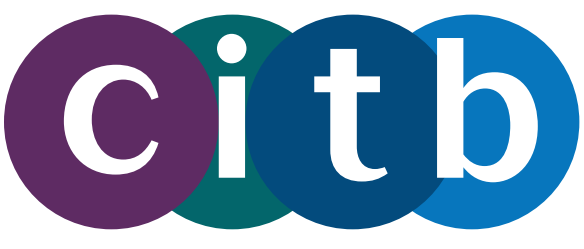

Add user against employer

### User access request management

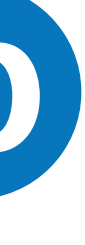

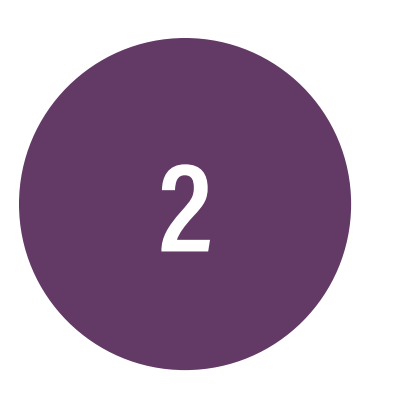

- On this page, you can
- remove or add the s "Primary grant user"
- remove the user's g to the employer port
- change the role from admin, or vice versa.

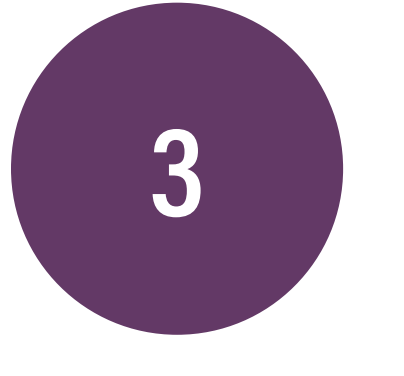

When you have made the required amends, click 'Submit'.

| ן:          | Access *                                                                                                    |
|-------------|----------------------------------------------------------------------------------------------------|
| status of   | Role *<br>The role you need to perform for the employer. Users can perform remove users, and respond to Grant access requests from others- |
|             | User                                                                                                    |
| rant access | Primary grant user<br>If you would like to request to be the primary grant                                                                 |
| tal         | The primary grant user is emailed encrypted grant in<br>Other grant users are <b>not</b> restricted from any grant-<br>mentioned emails.   |
| n user or   | There can only be one primary grant user for an en<br>note we are undergoing upgrades to our systems w                                     |
|             | Submit Remove access to employer Can                                                                                                    |
|             |                                                                                                    |

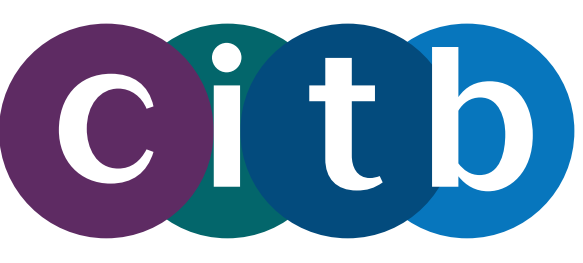

all non-admin activities, including submitting and viewing grant applications where the Access is Grant. Admins can add additional users, -on top of also being able to perform all User activities.

user against the employer, select the option below.

reports, and emailed notifications when grants are awaiting authorisation.

t-related activity in the employer account. This status purely determines the receipt of the above-

mployer. If you are the first grant user against the employer, you are given this status by default. Please which will remove the need for this status

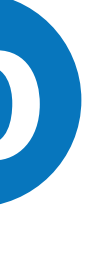

# **Section 5. Confirm a user's request to access** your employer

Users can request access to the employer. As an admin user, you can approve or reject grant access requests in portal.

- On the portal login
- Via an email notification.

There are three ways you, as an Employer admin, will be aware of access requests requiring your attention;

In the Employer admin section within the portal

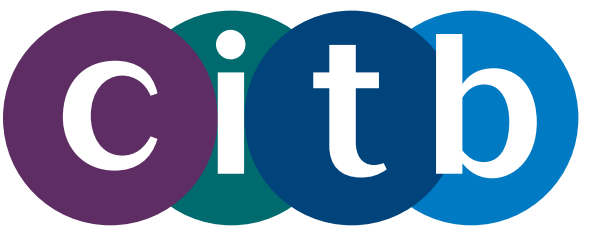

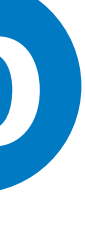

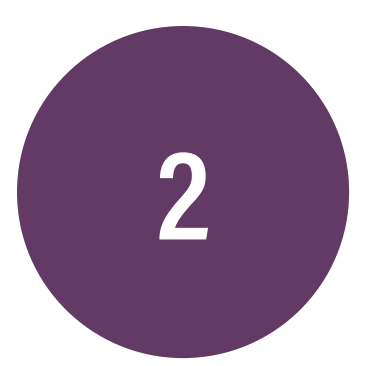

You can check for pending access requests on the 'Manage access to this employer' page by clicking **'User access request** management'.

## Manage access to this employer

This page allows you to see who else has access to this employer in the online portal.

You can add or remove access from here or modify user roles. This includes giving other users administrative permission so they can also access this page.

In addition, you can see and respond to requests from other users to be linked to your employer. If you do not recognise an individual requesting access, make sure you reject the request.

| Log in audit trail | Add user against employer | User access request management |
|--------------------|---------------------------|--------------------------------|
|                    |                           |                                |
|                    |                           |                                |
|                    |                           |                                |
|                    |                           |                                |
|                    |                           |                                |
|                    |                           |                                |

### 

| 10 ✓ entries per page      |                                 |                |            |        |       |                    |               |
|----------------------------|---------------------------------|----------------|------------|--------|-------|--------------------|---------------|
| Full name                  | Email address                   | Contact status | Date added | Access | Role  | Primary grant user | Manage        |
| Demo User1                 | onlineservices+user1@citb.co.uk | Active         | 22/11/2024 | Grant  | Admin | $\checkmark$       | <u>Manage</u> |
| Demo User2                 | onlineservices+user2@citb.co.uk | Active         | 22/11/2024 | Grant  | User  |                    | <u>Manage</u> |
| howing 1 to 2 of 2 entries |                                 |                |            |        |       |                    | <b>1</b> > »  |

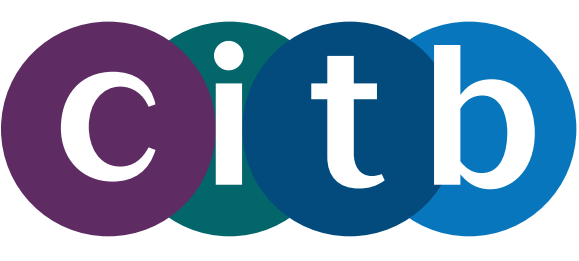

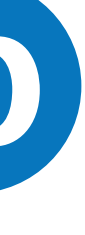

## You will now be presented with a table showing a list of requests which you can approve or reject.

| Pending requests          |            |                                 |        |      |                       |
|---------------------------|------------|---------------------------------|--------|------|-----------------------|
| 10 ∨ entries per page     |            |                                 |        |      | Search:               |
| Date added                | Full name  | Email address                   | Access | Role | Approve/Reject        |
| 22/11/2024                | Demo User3 | onlineservices+user3@citb.co.uk | Grant  | User | <u>Approve/Reject</u> |
| Showing 1 to 1 of 1 entry |            |                                 |        |      | « « <b>1</b> » »      |
|                           |            |                                 |        |      |                       |

## 4

3

## Click on the 'Approve/Reject' link adjacent to one of the requests.

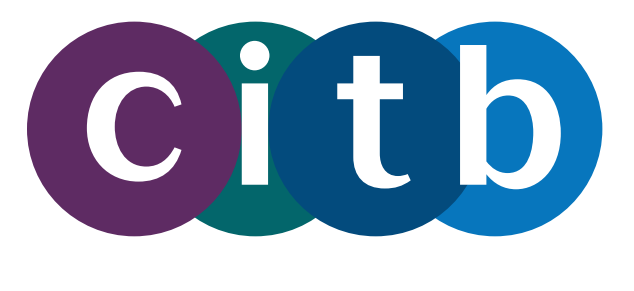

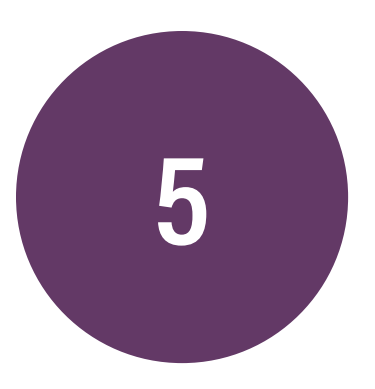

If you recognise the person and want them to have Grant access, click the 'Approve' button to give this person access to the employer portal.

If you do not recognise the person requesting access to the employer portal click on the '**Reject**' button.

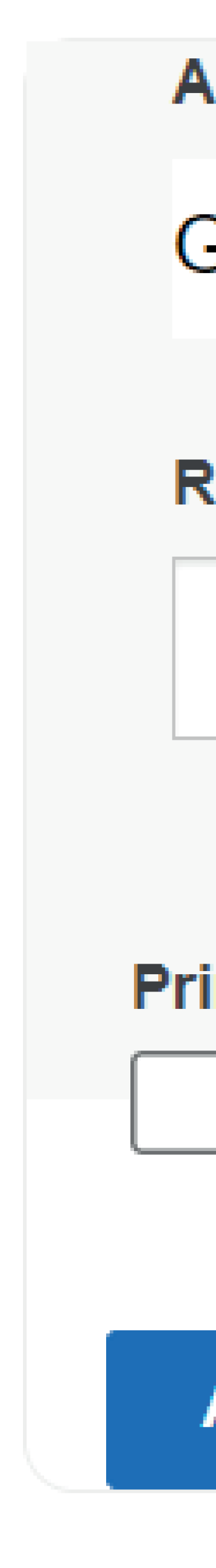

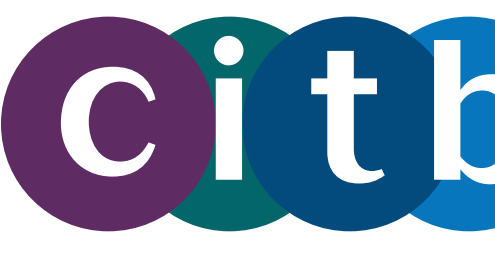

| ccess *         |        |  |  |  |  |  |
|-----------------|--------|--|--|--|--|--|
| Grant           |        |  |  |  |  |  |
| ole *           |        |  |  |  |  |  |
| User            |        |  |  |  |  |  |
| mary grant user |        |  |  |  |  |  |
| Approve         | Reject |  |  |  |  |  |
|                 |        |  |  |  |  |  |

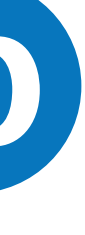

## Section 6. Log ins audit

To view an audit of users logging in against this employer, head to the 'Employer admin' area and click on the 'Log in audit trail' tile.

## Manage access to this employer

This page allows you to see who else has access to this employer in the online portal.

You can add or remove access from here or modify user roles. This includes giving other users administrative permission so they can also access this page.

In addition, you can see and respond to requests from other users to be linked to your employer. If you do not recognise an individual requesting access, make sure you reject the request.

Log in audit trail

### Users with access to this employer

| 10 ventries per page        |                                 |                |            |        |       |                    |               |
|-----------------------------|---------------------------------|----------------|------------|--------|-------|--------------------|---------------|
| Full name                   | Email address                   | Contact status | Date added | Access | Role  | Primary grant user | Manage        |
| Demo User1                  | onlineservices+user1@citb.co.uk | Active         | 22/11/2024 | Grant  | Admin | $\checkmark$       | <u>Manage</u> |
| Demo User2                  | onlineservices+user2@citb.co.uk | Active         | 22/11/2024 | Grant  | User  |                    | <u>Manage</u> |
| Showing 1 to 2 of 2 entries |                                 |                |            |        |       |                    |               |

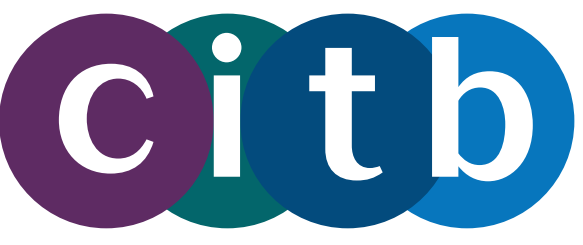

### Add user against employer

### User access request management

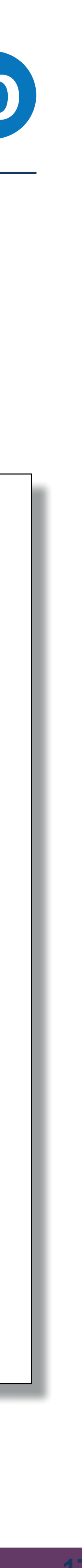